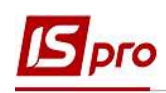

## Внесение информации о лицах с инвалидностью

Модуль Личные карточки работников подсистемы Учет кадров и модуль Лицевые счета работников подсистемы Учет труда и заработной платы почти идентичны. Внесение информации о лицах с инвалидностью проводится несколькими способами. При использовании в комплексе подсистемы Управление персоналом данные вносятся в подсистеме Учет кадров, а при отсутствии данной подсистемы внесение информации о лицах с инвалидностью работника выполняется в подсистеме Управление персоналом / Учет труда и заработной платы в группе модулей Картотека в модуле Лицевые счета работников.

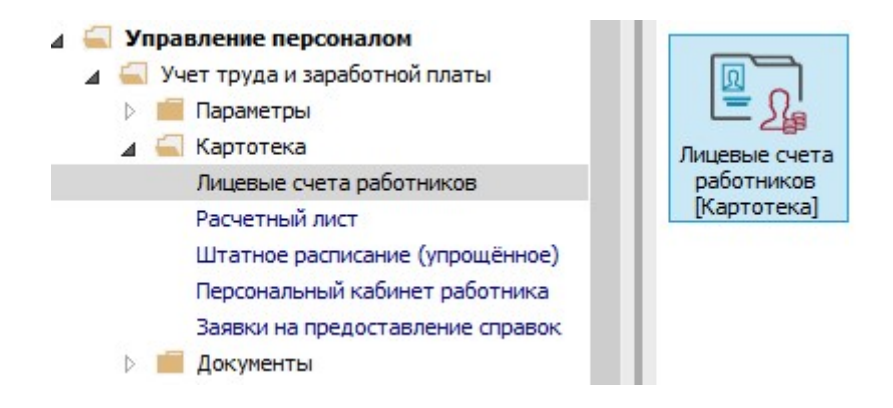

1. В реестре Личных карточек или Лицевых счетов по клавише Enter открыть карточку работника с инвалидностью.

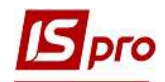

| 00      | 10      |                 |                                  |                         |                               |                       |
|---------|---------|-----------------|----------------------------------|-------------------------|-------------------------------|-----------------------|
| риод:   | Апре    | ль'20 (текущий) | • • • ► ⊙Bce (                   | ) Без уволенных ОТ      | олько уволенные               |                       |
|         | T *     | № карточки 👻    | 🔺 Фамилия Имя Отчество 🔹         | Подразделение           | Должность 👻                   | Дата пос 👻 Дата уволь |
|         | 30      | 30              | Подольский Павел Петрович        | Фінансова служба Фінанс | Аудитор                       | 02/01/2020            |
|         | 35      | 35              | Подольский Потап Кирилович       | Адміністрація           | Водій                         | 23/12/2019            |
|         | 3969    | 3969            | Полонезький Павло Петрович       | Адміністрація           | Інспектори з безпеки руху, ох | 01/01/2017            |
|         | 19      | 4057            | Рудницький Роберт Романович      | Юридичний               | Юрисконсульт                  | 04/01/2019            |
|         | 2       | 2               | Святкова Нінель Святославівна    | Фінансова служба Фінанс | Бухгалтер без категорії       | 12/11/2018            |
|         | 7       | 7               | Святкова Нінель Святославівна    | Фінансова служба Фінанс | Бухгалтер без категорії       | 18/04/2019            |
|         | 3911    | 3911            | Сікорський Степан Степанович     | Навчально-методичний    | Інспектор-методист            | 01/09/2015            |
|         | 1       | 111             | Січневий Іван Петрович           | Адміністрація           | Менеджер (управитель) з гром  | 18/09/2018            |
|         | 22      | 22              | Січневий Олег Вікторович         | Фінансова служба Фінанс | Інспектор фінансовий          | 02/01/2020            |
|         | 4025    | 4025            | Січневий Степан-Іван Володимиров | Викладацький            | Викладач вищого навчального   | 01/09/2016            |
|         | 23      | 23              | Слобоженюк Юрий Викторович       | Адміністрація           | Головний фахівець з програмн  | 09/01/2019            |
|         | 20      | 20              | Софиевская Светлана Степановна   | Викладацький            | Викладач                      | 04/01/2019            |
|         | 3845    | 3845            | Тарасенко Виктория Николаевна    | Адміністрація           | Експерт з умов праці          | 02/09/2015            |
|         | 3865    | 3865            | Тарасенко Виктория Николаевна    | Викладацький            | Викладач вищого навчального   | . 02/09/2015          |
|         | 29      | 29              | Ткаченко Анна Михайлівна         | Фінансова служба Фінанс | Бухгалтер без категорії       | 11/05/2019            |
|         | 43      | 43              | Федорович Олег Степанович        |                         |                               | 31/03/2020            |
|         | 4031    | 4031            | Черемша Анастасія Олександрівна  | Фінансова служба Фінанс | Аудитор                       | 01/11/2016            |
|         | 14      | 14              | Черняхівська Світлана Степанівна | Фінансова служба Фінанс | Бухгалтер без категорії       | 01/01/2015            |
|         | 3075    | 3075            | Шевченко Вікторія-Анастасія      | Адміністрація           | Інспектори з безпеки руху, ох | 01/01/2016            |
|         |         |                 |                                  |                         |                               |                       |
| ид: Рее | стр лиц | евых счетов     | Строк: 175                       |                         |                               |                       |

- 2. Для внесения данных в группе Общие сведения в пункте Инвалидность курсор установить в табличную часть.
- **3.** По клавише **Insert** согласно предоставленных работником первичных документов ввести информацию в соответствующие поля:
  - Группа инвалидности.
  - Дата начала.
  - Дата окончания (в случае бессрочности дата не проставляется).
  - Вид инвалидности выбирается из предложенного перечня.
  - Номер справки.
  - Серия справки.
  - Кем выдана.
  - Дата выдачи справки.

Другие поля заполняются по необходимости.

4. Для сохранения нажать кнопку ОК.

\_ 0 |

| IS pro                                                      |                    |             |      |                |               |
|-------------------------------------------------------------|--------------------|-------------|------|----------------|---------------|
| <b>ГЭ</b> 1S-pro 7.11.038.999 - [Лиц<br>Реестр Правка Вид ( | цевой сч<br>Сервис | нёт. Т<br>? | аб.М | № 23 Слобоженк | эк Юрий Викто |
| * * * • • •                                                 | 0 E                | 5.7         | 0    |                |               |
|                                                             |                    | $\square$   | U    |                |               |

| ካ 🐂 🗗 🖷 🖉 🖻 🗹 🔞                                                                                                    |                                                                                                   |                                                |                        |                         |
|----------------------------------------------------------------------------------------------------|---------------------------------------------------------------------------------------------------|------------------------------------------------|------------------------|-------------------------|
| <ul> <li>Общие сведения</li> <li>удостоверения</li> <li>Адреса и телефоны</li> <li>Сенейное положение</li> <li>Инвалидность</li> <li>Фотография</li> </ul> | та начала Дата окончания Вид<br>Создание                                                          | (код) Вид                                      | Серия справки Номе     | ер справки Кем выдана 🔺 |
| Автобиография<br>Комментарий<br>Дополнительные га 3                                                                                                    | Группа инвалидности:<br>Вид инвалидности:                                                         | 2 Дата начала:<br>3 Общие заболева             | 10/04/2020 🛄 Дата окон | ичания: 09/04/2021 🔛    |
| Написание ФИО на<br>Назначения и перемещ<br>Отпуска<br>Больничные листы<br>Командировки<br>Трудовые договора                                               | Номер справки:<br>Кем выдана:<br>Дата выдачи справки:                                             | 3728<br>Киевской обласной МСЕК<br>10/04/2020 📖 | Серия справки: МС      |                         |
| Дома на обслуживании<br>Стажи<br>Расчетные листы<br>Образование<br>Награды                                                                                 | Трудовые рекомендации:<br>Индивидуальная программа<br>реабилитации лица<br>с инвалидностью (ИПР): |                                                |                        |                         |
| <ul> <li>Преподаваемые дисцип</li> <li>Повышение квалифика</li> <li>Кадровый резерв</li> <li>Воинский учет</li> </ul>                                      | Номер ИПР:<br>Кем выдана ИПР:<br>нная                                                             |                                                | Дата выдачи ИПР:       |                         |
| Договора ПТХ<br>Аффилированные лица<br>Вложения<br>Допуск к государствен<br>Конкурс на замещение<br>Номер ИПР:                                             | комендации:                                                                                       | Дата                                           | 4 С                    | ОК Отмена               |
| Спецпроверка<br>Депутатская деятельн У Кем выдана I<br>(3) (6) Типова конфігурація                                                                         | ИПР;                                                                                              | 🔓 Адмініс                                      | стратор                | M RU                    |

ович. Подразделение 0301. Апрель'20]

## 5. Сформировалась запись с данными о инвалидности работника.

| 🖪 IS-pro 7.11.038.999 - [Лицевой с                                                                                                    | чёт. Таб.№ 23 Слобоженю                                | к Юрий Викторович                 | ч. Подраздел  | ение 0301. Апрель'20]      |                     |                       | _ 0                  | ×   |
|----------------------------------------------------------------------------------------------------|--------------------------------------------------------|-----------------------------------|---------------|----------------------------|---------------------|-----------------------|----------------------|-----|
| Реестр Правка Вид Сервис                                                                                                    | : 7                                                    |                                   |               |                            |                     |                       |                      |     |
| ጜ 🕏 🕭 🗗 🛑 👂 🎾 🖸                                                                                                    |                                                        |                                   |               |                            |                     |                       |                      |     |
| <ul> <li>Общие сведения</li> <li>Удостоверения</li> <li>Адреса и телефоны</li> <li>Сенейное положение</li> <li>Инвалидность</li> <li>Фотсография</li> </ul>                                               | Группа Дата начала<br>2 10/04/2020                     | Дата окончания<br>09/04/2021<br>5 | Вид (код)     | Вид<br>3 Общие заболевания | Серия справки<br>МС | Номер справки<br>3728 | Кем выда<br>Киевской |     |
| <ul> <li>Фото радини</li> <li>Автобиография</li> <li>Комментарий</li> <li>Дополнительные га</li> <li>Написание ФИО на</li> <li>Назначения и перемещ</li> <li>Отпуска</li> <li>Больничные листы</li> </ul> |                                                        | U                                 |               |                            |                     |                       |                      |     |
| Командировки<br>Трудовые договора<br>Дома на обслуживании<br>Стажи<br>Расчетные листы                                                                                                    |                                                        |                                   |               |                            |                     |                       |                      |     |
| Образование<br>Награды                                                                                                    | د                                                      |                                   |               |                            |                     |                       | 1                    | × ` |
| <ul> <li>Преподаваемые дисцип</li> <li>Повышение квалифика</li> <li>Кадровый резерв</li> <li>Воинский учет</li> </ul>                                                                                     | Индивидуальная програм                                 | ма реабилитации л                 | ица с инвали, | иностью (ИПР):             |                     |                       |                      |     |
| Договора ГПХ<br>Аффилированные лица<br>Вложения<br>Допуск к государствен                                                                                                    | Трудовые рекомендации<br>Номер ИПР:<br>Кем выдана ИПР: |                                   |               | Дата е                     | зыдачи ИПР:         |                       |                      |     |
| 📶 (3) (6) Типова конфігурація                                                                                                    |                                                        |                                   |               | 🚨 Адміністра               | тор                 |                       |                      | RU  |

**6.** В группе **Общие сведения** на 2-й странице у поле **Страховой сбор в ПФ** из предложенного перечня выбрать параметр **Инвалиды** (это поле заполняется для корректного формирования отчетности по ЕСВ).

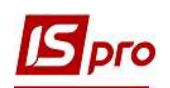

| Общие сведения<br>Удостоверения<br>Адреса и телефоны<br>Семейное положение<br>Инвалидность | логоплательщик<br>ждентство                   |            |                                          |      |
|--------------------------------------------------------------------------------------------|-----------------------------------------------|------------|------------------------------------------|------|
| Удостоверения На.<br>Адреса и телефоны Рез<br>Семейное положение Нал<br>Инвалидность       | и <b>логоплательщик</b><br>видентство         |            |                                          |      |
| Адреса и телефоны Рез<br>Семейное положение Нал<br>Инвалидность                            | зидентство                                    |            |                                          | ^    |
| Семейное положение Нал<br>Инвалидность                                                     |                                               | 1          | Резидент(гражданин страны)               |      |
| Инвалидность                                                                               | логовый орган                                 | 2651       | ДЕРЖАВНА ПОДАТКОВА ІНСПЕКЦІЯ У Д         | Į AF |
|                                                                                            | налогоплательщика (ИНН)                       | 3366778855 |                                          |      |
| Фотография                                                                                 | плательщика взносов в ПФ                      |            | 6                                        |      |
| Комментарий Таб                                                                            | блица ставок НДФЛ                             |            | Стандартная                              |      |
| Дополнительные га Стр                                                                      | раховой сбор в ПФ                             | 2          | Інваліди                                 |      |
| Написание ФИО на №                                                                         | страхового свидетельства ФСС                  |            |                                          |      |
| Назначения и перемещ Ко                                                                    | нтрагент                                      |            |                                          |      |
| Отпуска Код                                                                                | д/Наименование                                |            |                                          |      |
| Больничные листы                                                                           | оговор (основной)                             |            |                                          |      |
| Трудовые договора Дат                                                                      | па                                            |            |                                          |      |
| Дома на обслуживании Ном                                                                   | мер                                           |            |                                          | _    |
| Стажи                                                                                      | мфр затрат                                    |            |                                          |      |
| Расчетные листы                                                                            | ёт бухгалтерского учёта                       | 8011/01    | Витрати на оплату праці ЗФ               |      |
| Образование Счё                                                                            | ёт налогового учёта                           |            |                                          |      |
| Награды Ист                                                                                | точник финансирования                         | 00000001   | Загальний фонд державного                | 61   |
| Преподаваемые дисцип                                                                       | блица распределения сумм                      | 1          |                                          |      |
| Кадровый резерв Наг                                                                        | правление деятельности                        |            |                                          |      |
| Воинский учет Код                                                                          | д бюджетной классификации                     | 2201150    | Підготовка кадрів вищими навчальними зак | кл   |
| Договора ПТХ Ин                                                                            | дексация дохода                               |            |                                          |      |
| Аффилированные лица Баз<br>Вложения                                                        | зовый месяц индексации дохода до пост ипления |            |                                          |      |

7. Для проверки начислений фондов ЕСВ перейти по пункту **Расчетные листы** и по клавише **Enter** открыть для просмотра необходимый период (в нашем случае – апрель 2020).

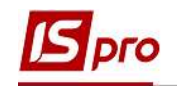

| 1 1 2 2 2 2                                                                                                    | Ŧ | ⊡ ⊠ 0                                                                                                    |                                                                                                    |                                                                                                    |                  |                  |
|----------------------------------------------------------------------------------------------------|---|----------------------------------------------------------------------------------------------------|----------------------------------------------------------------------------------------------------|----------------------------------------------------------------------------------------------------|------------------|------------------|
| Общие сведения<br>Назначения и перемещ<br>Отпуска<br>Больничные листы<br>Коман липовки                                                                                                    | ^ | Период<br>2019<br>январь<br>февраль                                                                       | Начислено<br>25'760,95<br>2'809,45<br>2'086,50                                                                                               | Удержано<br>25'760.95<br>2'809.45<br>2'086.50                                                                             | Исходящее сальдо | ^                |
| Трудовые договора<br>Дома на обслуживании<br>Стажи                                                                                                    |   | март<br>апрель<br>май<br>июнь                                                                             | 2'086.50<br>2'086.50<br>2'086.50<br>2'086.50                                                                                                 | 406.87<br>3'766.13<br>2'086.50<br>2'086.50                                                                                | 11               | 579,63           |
| Образование<br>Награды<br>Преподаваемые дисцип<br>Повышение квалифика<br>Кадровый резерв<br>Воинский учет<br>Договора ПТХ<br>Аффилированные лица<br>Вложения<br>Допуск к государствен<br>Конкурс на замещение |   | июль<br>август<br>сентябрь<br>октябрь<br>ноябрь<br>декабрь<br>2020<br>январь<br>февраль<br>март<br>апрель | 2086.50<br>2086.50<br>2086.50<br>2086.50<br>2086.50<br>2086.50<br>2086.50<br>2086.50<br>2080.00<br>4400.00<br>4400.00<br>4400.00<br>8'800.00 | 2086.50<br>2086.50<br>2086.50<br>2086.50<br>2086.50<br>2086.50<br>14'916.00<br>4'400.00<br>858.00<br>7'942.00<br>1'716.00 | 33               | 542.00<br>084.00 |
| Спецпроверка<br>Депутатская деятельн<br>Общественная деятел<br>Дополнительные сведе<br>Учет донорских, работ<br>Очистка власти<br>Руководители/Помощн<br>Автораспределение                                    | ~ | Итс<br>Строк: 18                                                                                          | oro: 47760.95                                                                                                    | 40'676.95                                                                                                    | Расчетная вед    | омость           |

8. В Расчетном листе на закладке Фонды отражена вся информация согласно начислениям по ЕСВ (в нашем случае процент начислений 22% по 09.04.2020 и соответственно 8.41% с 10.04.2020 согласно предоставленной справки).

| 2.0                                  | Слобоженюк Юрий Викторович 🔺 🔶 Апрель'20 (текущий)                           |         |        |
|--------------------------------------|------------------------------------------------------------------------------|---------|--------|
| Подразделение                        | а: 0301 Адміністрація Категория: 1 Фахівці                                   |         |        |
| Должность:                           | 5 Головний фахівець з програмного забезпечення График: 1 40-годинний робочий | гиждень |        |
| Оплата:<br>Льготы:<br>Кол-во ставок: | 10 Оклад 8800.00 Глан: 22 175.00<br>Отсутствуют Факт: 22 175.00<br>1.000     |         |        |
| ИФ:                                  | Bce                                                                          |         | 24     |
| Стандартн                            | ный Табличный Фонды Проводки                                                 |         |        |
| Наименовани                          | е Исходная сумма                                                             | Процент | Сумма  |
| ▲ E17 EC8:                           | зарплата ДС (інваліди) б'160.0                                               | D       | 518.06 |
| Апрел                                | ль'20 6'160.0                                                                | 0       | 518.06 |
| 10 OK                                | илад 6'160.0                                                                 | 8.410   | 518.06 |
| A ECIECR                             | зарплата ДС 2'640.0                                                          | D       | 580.80 |
| A CCLCCD                             |                                                                              |         | 580.80 |
| Апрел                                | ль 20 Z640.0                                                                 | 5       | 000.00 |